## etermPCmanager – Download and license activation

1) On <u>www.eterm.it/eng/</u> click in the upper right of the page on "eterm Reserved Area". If you already have username and password, jump directly to point 3 otherwise you will need to register your account by clicking on "Register".

| Username   |       |  |
|------------|-------|--|
| Ē          |       |  |
| Password   |       |  |
|            |       |  |
|            | login |  |
| Register   |       |  |
| Forget par | word? |  |

2) When you have filled all the fields, click on "Send" and wait for email confirmation.

| 🔶 eterm                                  |                      | Home Products News                    | Services References | Contac |
|------------------------------------------|----------------------|---------------------------------------|---------------------|--------|
| 4- internit PC Manager                   | - terrif Web Manager | + eterm Easy Manager                  | + sternr Reserve    | d Area |
| eterm products                           | Usemarre*            |                                       |                     |        |
| Nereix products                          | Pasaword"            |                                       |                     |        |
| O Search by description O Search by code | Confirm password*    |                                       |                     |        |
|                                          | Narre'               |                                       |                     |        |
|                                          | Sumarre*             |                                       |                     |        |
|                                          | Company<br>VAT*      |                                       |                     |        |
|                                          | Staff                |                                       |                     |        |
|                                          | Address*<br>City*    |                                       |                     |        |
|                                          | Region               |                                       |                     |        |
|                                          | Zip code<br>State*   |                                       |                     |        |
|                                          | Telephone*           |                                       |                     |        |
|                                          | Cellphone<br>Fax     |                                       |                     |        |
|                                          | Tipe the             | code in the image below               |                     |        |
|                                          | X.A.                 | 21527                                 |                     |        |
|                                          | I have re condition  | as and accept the privacy policy<br>s |                     |        |
|                                          | 1                    | Send                                  |                     |        |

3) You will receive an email similar to the below one at the address used during registration. Confirm the registration as explained in the email and wait until the process has been completed.

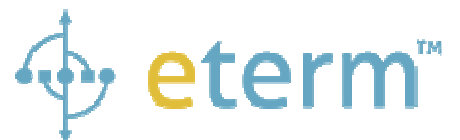

Congratulation! You successfully registered on eterm

YOUR PERSONAL INFOS ARE:

Name: Name used during registration Surname: Surname used during registration Username: Username used during registration Password: Password that you chose during registration Address: Address used during registration City: City used during registration Zip code: Zip code used during registration State: State used during registration Phone: Phone used during registration Fax: Fax used during registration Email: Email address used during registration and where you received this email

To confirm your registration <u>Click here</u> or copy and paste in your browser this url: <u>http://www.eterm.it/eng/admin/</u>.....

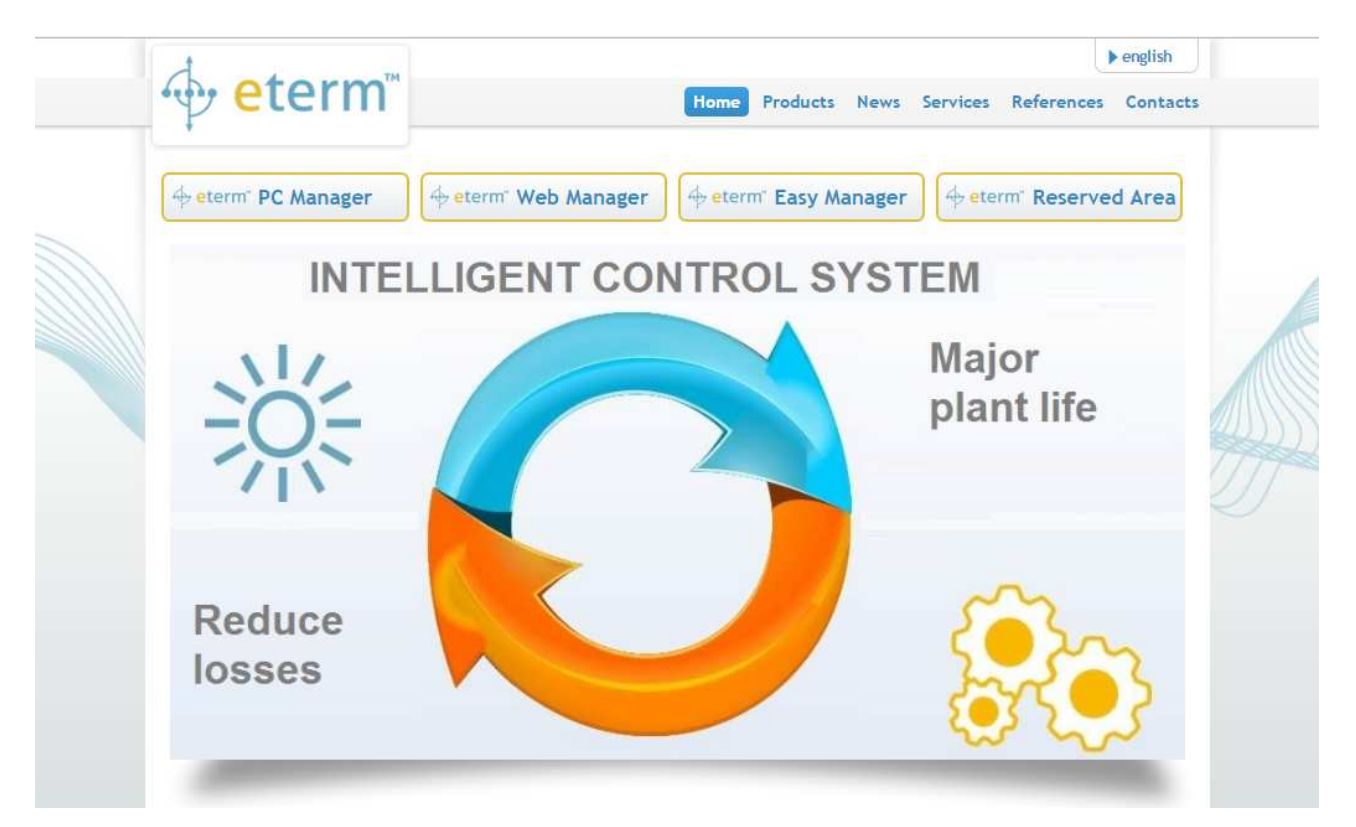

4) From the web page <u>www.eterm.it/eng/</u>, click on "eterm PC Manager".

5) Click on "**Download etermPCmanager**" and download the latest version of the installation software.

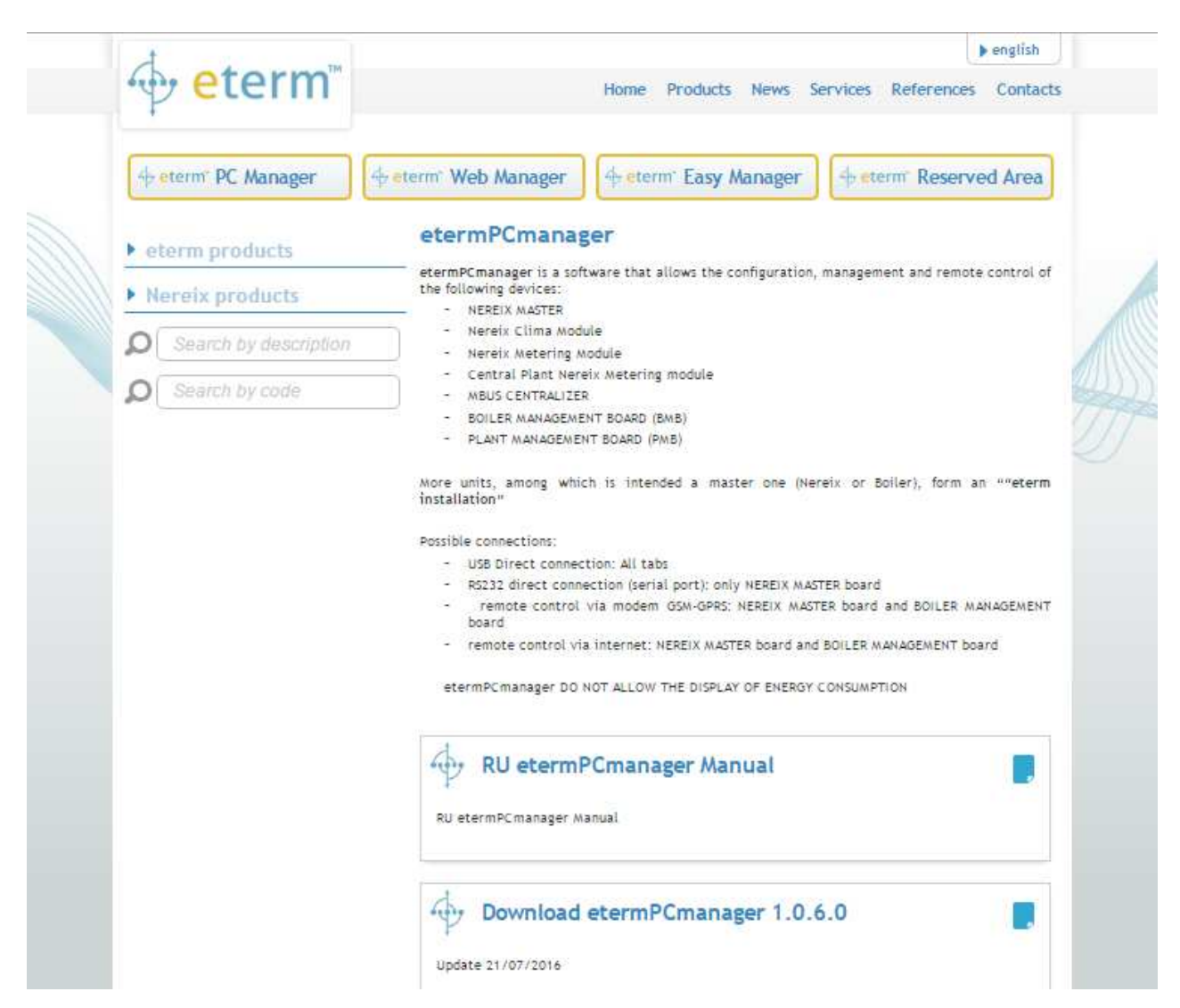

- 6) Execute the installation software accepting the license conditions.
- 7) Launch etermPCmanager and click on "Code request" in the first window.

| 🔮 Info 🛛 🔽 🗖 🔀                              |
|---------------------------------------------|
| 🔶 <mark>eterm</mark>                        |
| WSW0242 - eterm PC manager<br>Rev 1.X.X.X   |
| 📝 <u>Code request</u><br>of Insert key code |
|                                             |

8) You will be redirected through your browser to the following web page. If you have a discount code, insert it in the field "**discount code**" and click on the near arrow. If you don't have a discount code, proceed with the purchase by clicking on the arrow in the bottom right.

| The second TM    |               |                                 |                    | U          | english  |
|------------------|---------------|---------------------------------|--------------------|------------|----------|
| w eterm          | Home Products | News                            | Services           | References | Contacts |
| ∲ eterm E        |               |                                 |                    |            |          |
| Shopping summary |               | product s                       | erial key<br>31525 |            |          |
|                  | License ●     | illimitata<br>discount (<br>ET- | ode<br>G7DO5S      |            | •        |

9) Log in with username and password previously chosen.

| term E                                                                                                    |                       |          |       |
|----------------------------------------------------------------------------------------------------|-----------------------|----------|-------|
| User registration<br>Billing information<br>The Customer declares that the entered billing info<br>* Required information. | ormation are correct. |          |       |
|                                                                                                    | USERNAME              | PASSWORD |       |
| If you are already registered on that website, please login                                                                |                       |          |       |
|                                                                                                    |                       | ·        | Login |

- 10) Confirm your personal data by clicking on "Send" and then by clicking on "Next".
- 11) Click on "**Buy**". If the total amount will not be "**free**", you will proceed to the payment with credit card on a secure area. Otherwise if you have inserted a discount code, total amount will be "**free**" and you will not have anything to pay.

## 12) In the next page it will be given to you the "Product key".

## Order summary n. 3916-1085

Thank you for choosing eterm, We sent an order and payment confirmation at your e-mail address.

| PRODUCTS                                                                    | TOTAL AMOUNT |
|-----------------------------------------------------------------------------|--------------|
| etermPCmanager license for serial 65131525<br>valid from 26/09/2016 forever | free         |
| Product Key: 211609263bbe8d85acf601f8                                       |              |

13) With the mouse select and copy (Ctrl+C) the "**Product key**". Return to etermPCmanager window and paste (Ctrl+V) the code composed by 24 letter and number in the specific field.

| 😚 Info                                                |
|-------------------------------------------------------|
| 🔶 <mark>eterm</mark>                                  |
| WSW0242 - eterm PC manager<br>Rev 1.X.X.X             |
| Code request Insert key code 239252313056732e0d7305b2 |

14) Click on the green tick I for launching the software.

If you have an active but not registered license or if you have uninstalled the software, click on "**Code request**" and make the login. You will immediately receive the "**Product key**" that have to be copied in the specific field.